W celu zgłoszenia oferty pracy przez portal praca.gov.pl należy:

- 1. Zarejestrować konto (dla nowych użytkowników), bądź zalogować się (dla użytkowników posiadających konto) na portalu praca.gov.pl
- 2. Wybrać zakładkę: oferty pracy, staży i praktyk
- 3. Następnie wybrać: zgłoszenie oferty pracy
- 4. Wypełnić wymagane pola, koniecznie zaznaczyć pole: zezwolenie na pracę cudzoziemca typu A (art. 88 pkt 1 ustawy o promocji zatrudnienia i instytucjach rynku pracy)
- Wysłać formularz
  Pracodawcy nie posiadający podpisu elektronicznego, w celu przyjęcia oferty do realizacji muszą dodatkowo:
- 6. Wydrukować i podpisać formularz

Złożyć osobiście bądź za pośrednictwem pełnomocnika w urzędzie